# **Password Reset Enrollment**

#### 1. Description

The password reset tool in ServiceNow enables you to set up passphrase questions which are used by the Service Desk to verify your identity, and enroll with the Microsoft Authenticator app. Enrolling with Microsoft Authenticator app will allow you to reset your own password from anywhere regardless of if you are on the GOS network.

#### 2. Enrolling through ServiceNow

Filling out the passphrase questions is a mandatory step that is required for you verify your identity with the Service Desk. It is recommended that you enroll with the Microsoft Authenticator app but if you do not wish to click **Submit** after completing **step 2-e**.

- a. In a private web browser or incognito, tab navigate to <u>https://govskprod.service-</u> now.com/\$pwd\_enrollment\_form\_container.do
- b. Log in using your Government of Sask Microsoft ID (username@gov.sk.ca).
- c. Update your password and click Sign in.

| bthetest@gov.sk.ca                                                         |                                                             |
|----------------------------------------------------------------------------|-------------------------------------------------------------|
| Update your                                                                | password                                                    |
| You need to update yo<br>the first time you are s<br>password has expired. | our password because this is<br>signing in, or because your |
| Current password ]                                                         |                                                             |
| New password                                                               |                                                             |
|                                                                            |                                                             |

Please do not print this document, as it is a constantly evolving work in progress. To read more about theGovernment of Saskatchewan's Go Green program, click here.Document Revision: 2023-08-17Form Revision: 2017-12-28

- d. If it's your first time logging in, you will need to copy and paste the link from step 2-A into your private browser web bar after logging in. (<u>If you cannot login with</u> <u>your password</u>, you will need to contact your ministry partner to have your password reset).
- e. Choose and answer 3 questions.
   NOTE: Keep the answers to your questions simple and easy to remember. Long or complicated answers can increase the chance they are forgotten or answered incorrectly.

### (Optional steps F - M)

- f. Navigate to the Authenticator App Verification tab.
- g. Open the Microsoft Authenticator app on your phone.
- h. Press the + icon to add an account.
- i. Select Work or school account.
- j. Select Scan a QR code.
- k. Scan the QR displayed on screen.
- I. Enter the 6-digit code on the computer.
- m. Click Pair Device.
- n. Click Submit.

## 3. Resetting Your Password

- a. Navigate to <u>https://govskprod.service-</u> <u>now.com/\$pwd\_reset.do?sysparm\_url=ad\_ss\_default</u> or click the **Forgot Password?**
- b. Enter your username and click Next.

|               |              |            | €         |
|---------------|--------------|------------|-----------|
| s             | ervicenow    | Ι.         |           |
| 1<br>Identify | 2<br>Verify  | 3<br>Reset |           |
| Fo            | rgot Passwoi | rd?        |           |
| User name 🛪   | :            |            |           |
|               |              |            |           |
|               |              |            |           |
|               |              |            |           |
|               |              |            |           |
|               |              |            |           |
|               |              |            | 5.0.1.743 |

c. Select either **Security Questions Verification** or **Authenticator App Verification** and click **Next**.

**NOTE:** If enrollment has only been completed for security questions it will automatically progress past this screen.

|                                                                      | € |  |
|----------------------------------------------------------------------|---|--|
| servicenow                                                           |   |  |
| 1 2 3<br>Identify Verify Reset                                       |   |  |
| Verifications                                                        |   |  |
| Mandatory Verifications                                              |   |  |
| • There are no mandatory verifications                               |   |  |
| Optional Verifications (You must select<br>1)                        |   |  |
| Security Questions Verification                                      |   |  |
| <ul> <li>Authenticator App Verification<br/>(Recommended)</li> </ul> |   |  |
| Next                                                                 |   |  |
|                                                                      |   |  |
|                                                                      |   |  |
|                                                                      |   |  |

- d. Complete authentication using the selected method.
- a. Enter and confirm the new password then click **Reset Password**.

|                                                                                                    | servicen <mark>o</mark> w                                                                                             | <i>I</i> .              | : |
|----------------------------------------------------------------------------------------------------|----------------------------------------------------------------------------------------------------|-------------------------|---|
| 1<br>Identify                                                                                                    | 2<br>Verify                                                                                                    | 3<br>Reset              |   |
| I                                                                                                    | Reset Passwor                                                                                                    | d                       |   |
| New passw                                                                                                    | Account is not locke<br>ord <del>米</del>                                                                              | d                       |   |
| - At least 8<br>- Must cont<br>three of the<br>uppercase (<br>lowercase (a<br>numbers (0-<br>special char<br>Retype pass | characters<br>ain characters from<br>following categorie<br>A-Z)<br>-2)<br>-9)<br>acters (!@#\$%&*?<br>sword <b>X</b> | at least<br>es:<br>+-=) |   |
| Show pa                                                                                                    | asswords                                                                                                    |                         |   |
|                                                                                                    |                                                                                                    |                         |   |

# 4. Tags & Keywords

Password, Reset, Service, Now, ServiceNow

## **Document Revision History**

| Date                                                                                     | Change Author   | Notes of Changes  |  |
|------------------------------------------------------------------------------------------|-----------------|-------------------|--|
| Create a new line below this for any new entries to maintain reverse chronological order |                 |                   |  |
|                                                                                          |                 |                   |  |
|                                                                                          |                 |                   |  |
| 2023-08-17                                                                               | Riley Gallagher | Document Created. |  |

Please do not print this document, as it is a constantly evolving work in progress. To read more about the<br/>Government of Saskatchewan's Go Green program, click <u>here</u>.Document Revision: 2023-08-17Form Revision: 2019-12-09